## HOW TO CHECK MY FINANCIAL AID AWARD SUMMARY

- 1. Go the the RSTC website (<u>www.rstc.edu</u>)
- 2. Click on the Financial Aid Block (Go down the page under the rolling information)
- 3. On the Log in Page you will log into your account from here
  - a. User ID : A# (for FA you will only put the A# for the User ID, nothing but you're A#)
  - b. PIN: your Six Digit Date of Birth (MMDDYY) if you change your PIN when you log in, please remember what you changed it to
    - i. If you get locked our of your account, please contact Ms. Mandy Rosensweig at mrosensweig@rstc.edu
    - ii. Explain in the email that you are locked out of your FA account online and ask if she will reset your account
- 4. Click on the financial aid tab
- 5. Click on Award
  - a. Account Summary by Term;
    - i. Shows a detail account of what was charged to your account and the funds used to clear your account
    - ii. Click on the Purple Highlighted award Term and year that you are reviewing
      - 1. This screen will show your detail of your account again as well as Authorized Financial Aid for that semester
- 6. If you are looking for your pell grant check amount- look through the details and the line that states "Refund Electronic" shows the amount of your pell grant check (this will NOT be available to see until checks are printed)
- \*IF YOU GET LOCKED OUT OF YOUR ACCOUNT- Contact Ms. Mandy Rosensweig at mrosensweig@rstc.edu and explain that you are locked out of your Financial Aid account online and to please reset your PIN